## AGGIORNAMENTO QUESTIONARIO AL D.LGS.36/2023

## 1 - Accedere con utenza e password

(se sono state smarrite le credenziali accedere a "recupero username password" e seguire le istruzioni)

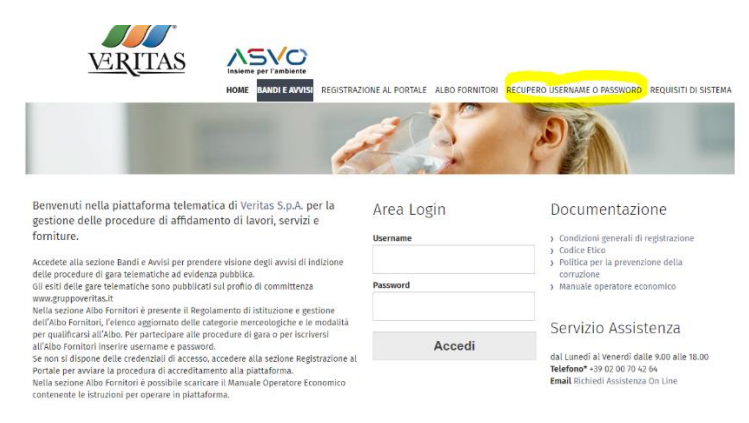

2 - Selezionare Classificazione Merceologica

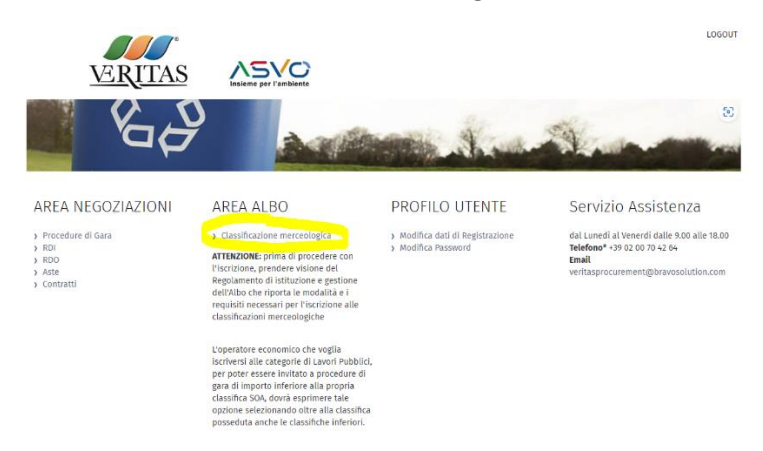

3 - Dal menu a sinistra selezionare "Mia Azienda - Valutazioni - Valutazioni modificabili"

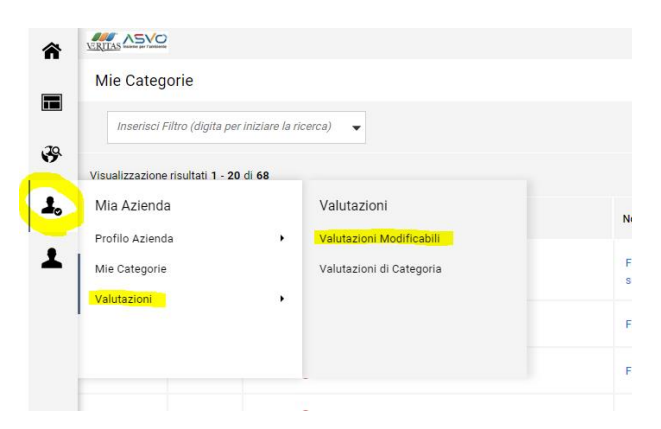

- 4 Dall'elenco delle valutazioni, accedere alla valutazione modificabile
- 5 Dall'elenco delle Categorie, accedere alla categoria modificabile

6 – Cliccare sull'icona della matita in alto a destra per effettuare le modifiche

| ← Gruppo Veritas                | Visualizza Valutazione |
|---------------------------------|------------------------|
| Dettagli Messaggi (Non Letti 0) |                        |
| Form di Categoria Modificabili  |                        |
| →) ← elenco dei moduli          |                        |

7 – Procedere con l'aggiornamento del questionario:

Se necessario aggiornare i documenti già presenti (Visura CCIAA, Certificazioni ISO, Curriculum ecc..)

Se necessario aggiornare i fatturati

Scaricare i nuovi Moduli contenenti le dichiarazioni del D.Lgs.36/2023 tramite il comando "scarica Template", compilarli, salvarli in pdf e firmarli digitalmente. Caricarli negli appositi parametri.

Salvare le modifiche.

8 – <u>Una volta concluso l'aggiornamento di tutto il questionario</u> cliccare su "invia form di categoria al valutatore" per inviare a Veritas il questionario aggiornato.

| ← Gruppo Veritas                     |                                                     |                                                   |                      |                  |                                                 |                      | Visualizza Valutazione                          | nvia Form di Categoria al Valutatore |  |  |
|--------------------------------------|-----------------------------------------------------|---------------------------------------------------|----------------------|------------------|-------------------------------------------------|----------------------|-------------------------------------------------|--------------------------------------|--|--|
| Dettagli                             | Dettagli Messaggi (Non Letti 0)                     |                                                   |                      |                  |                                                 |                      |                                                 |                                      |  |  |
| Form di Categoria Modificabili       |                                                     |                                                   |                      |                  |                                                 |                      |                                                 |                                      |  |  |
| H Form di Categoria Modificabili     |                                                     |                                                   |                      |                  |                                                 |                      |                                                 |                                      |  |  |
| In                                   | Inserisci Filtro (digita per iniziare la ricerca) 🔹 |                                                   |                      |                  |                                                 |                      |                                                 |                                      |  |  |
| Visualizzazione risultati 1 - 1 di 1 |                                                     |                                                   |                      |                  |                                                 |                      |                                                 |                                      |  |  |
|                                      | Codice Categoria                                    | Descrizione Categoria                             | Stato Form Fornitore |                  | Data Scadenza Documento (II<br>Primo che Scade) | Data Ultima Modifica | Abilitazione Modifica Form di<br>Categoria il 个 | Form Aggiornati                      |  |  |
|                                      |                                                     |                                                   | Obbligatorio         | Non Obbligatorio | ,                                               |                      | - ,                                             |                                      |  |  |
| 2                                    | A00101                                              | Forniture capi di<br>abbigliamento civile (divise | 0                    |                  |                                                 | 07/03/2017 16:49     | 13/03/2024 12:00                                | sì                                   |  |  |